## Anleitung zur Online-Terminvereinbarung

 Gehen Sie dazu auf unsere Homepage vr.bank-online.de und klicken dabei auf das markierte Feld "Vereinbaren Sie einen Termin".

Wählen Sie bitte zur Terminvereinbarung "Insektenhotel"

ausschließlich den Button "Ich bin Neukunde".

Oder Sie wählen den Direktzugang: vr-bank-online.de/meintermin

| Privatkunden Firmenkunden Mitgliedschaft |                                                                                |  |
|------------------------------------------|--------------------------------------------------------------------------------|--|
| _                                        | So beraten wir Girokonto & Kreditkarten Sparen & Gel                           |  |
|                                          | Was suchen Sie?   z. B. Girokonto, Altersvorsorge, Filialen                    |  |
| ſ                                        | Wir sind für Sie da   ℰ 08084/88-0   @ E-Mail   ⑤ Vereinbaren Sie einen Termin |  |
|                                          | Ihr Auftrag an uns                                                             |  |

## Termin vereinbaren

Kennen wir uns schon - sind Sie Neukunde oder bereits Kunde der VR-Bank Taufkirchen-Dorfen eG?

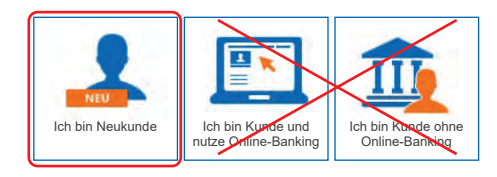

3) Füllen Sie bitte die markierten Felder aus.

2)

| Terminauswahl K                                                                                                    | undendaten Information Prüfung Bestätigung           |  |  |
|----------------------------------------------------------------------------------------------------|------------------------------------------------------|--|--|
|                                                                                                    |                                                      |  |  |
| Wählen Sie ein Thema au                                                                                                    | 15:                                                  |  |  |
| Thema* Kindergartenwettbewerb 🗸                                                                                                    |                                                      |  |  |
| Wählen Sie Ansprechpartner und Treffpunkt aus:                                                                                                    |                                                      |  |  |
| Ihr Ansprechpartner *                                                                                                    | Ihren Bankstellenleiter auswählen Auswählen          |  |  |
| Treffpunkt *                                                                                                    | Geschäftsstelle eingeben                             |  |  |
| Mögliche Termine ab                                                                                                    | Wählen Sie einen Termin<br>zwischen 28.09 09.10.2020 |  |  |
| Dereënliche Deten                                                                                                    |                                                      |  |  |
| Anrede *                                                                                                    | Herr A Frau                                          |  |  |
| Titel                                                                                                    | Kein Titel                                           |  |  |
|                                                                                                    |                                                      |  |  |
| Vorname *                                                                                                    |                                                      |  |  |
| Nachname *                                                                                                    | Name des Ansprechpartners                            |  |  |
| Geburtsdatum *                                                                                                    |                                                      |  |  |
| Wohnanschrift                                                                                                    |                                                      |  |  |
| Land *                                                                                                    | Adresse der Einrichtung                              |  |  |
| PLZ/Wohnort *                                                                                                    |                                                      |  |  |
| Straße/Hausnumme *                                                                                                    |                                                      |  |  |
| "Datenschutz" im unteren Bereich dieser Seite.                                                                                                    |                                                      |  |  |
| Möchten Sie eine Bestätigung und eine Erinnerung zu Ihrem Termin erhalten?                                                                                                    |                                                      |  |  |
| Terminbestätigung                                                                                                    | E-Mail                                               |  |  |
| Terminerinnerung i                                                                                                    | E-Mail                                               |  |  |
| Wie können wir Sie wegen Ihres Termins erreichen?                                                                                                    |                                                      |  |  |
| Als Kontaktweg für die Terminvereinbarung benötigen wir Ihre E-Mail-Adresse. Soweit Ihr Provider das<br>Verfahren "Transport Layer Security" ("TLS") einsetzt, erfolgt der Versand verschlüsselt, sonst<br>unverschlüsselt. |                                                      |  |  |
|                                                                                                    |                                                      |  |  |
|                                                                                                    |                                                      |  |  |
| Mobil-Nr. *                                                                                                    |                                                      |  |  |
| E-Mail *                                                                                                    |                                                      |  |  |
| Ihre Nachricht an Ihren Berater                                                                                                    |                                                      |  |  |
| Anzahl der Gruppen in der Einrichtung:<br>Anzahl aller Kinder in der Einrichtung:                                                                                                    |                                                      |  |  |

## Erläuterungen:

Um die Liste der Ansprechpartner angezeigt zu bekommen, ist das Feld "Geschäftsstelle" auszuwählen. **Die Übergabe findet aber bei Ihnen in der Einrichtung statt!** Klicken Sie den Bankstellenleiter an und wählen Sie den passenden Termin aus.

Diese Eingabe wird von uns zwar nicht benötigt, ist aber ein Eingabe-Pflichtfeld.

Bei diesem Pflichtfeld können Sie auch 01.02.2020 wählen.

Bei "Wohnanschrift" Adresse der Einrichtung eingeben.

Diese Angaben sind optional.

Bitte hier unbedingt die Anzahl der Gruppen angeben, für die Sie ein Insektenhotel benötigen und die Gesamtzahl aller Kinder in der Einrichtung.